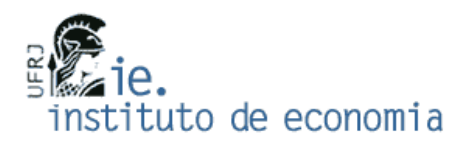

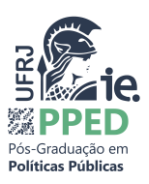

## TUTORIAL DE INSCRIÇÃO EM DISCIPLINAS PELO

## PORTAL DO ALUNO – UFRJ

Em primeiro lugar, o aluno deverá acessar o site: <u>https://portalaluno.ufrj.br/</u> e realizar o login.

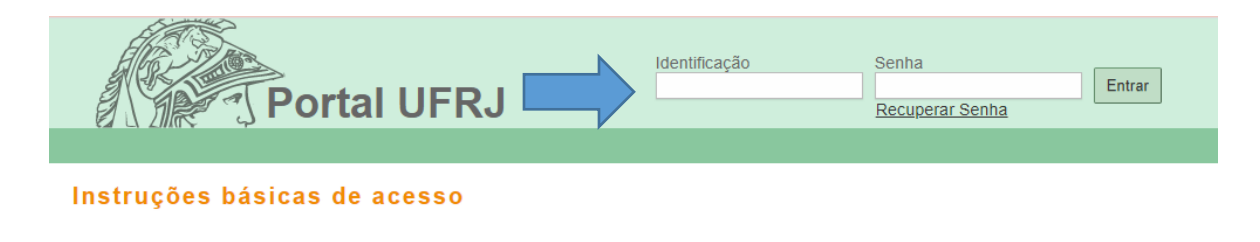

Em seguida, deverá clicar na aba "Inscrição em Disciplinas".

|                | Inscrição em Disciplinas |       | Dados Pessoais | Pesquisa Avaliativa      | Requerimentos | Ajuda          |
|----------------|--------------------------|-------|----------------|--------------------------|---------------|----------------|
|                |                          |       |                | Pedido                   | de Inscrição  | em Disciplinas |
| Minha Grade Ho | Situações dos Pe         | didos | ocais de Aula  | linhas Ações de Extensão |               |                |

Nesta aba aparecerá uma grade de horários em branco e na lateral haverá as abas "Meu Curso" e "Busca".

|                    | DOM | SEG | TER | QUA | QUI | SEX | s | Meu Curso      | Busca      |
|--------------------|-----|-----|-----|-----|-----|-----|---|----------------|------------|
| 06:00              |     |     |     |     |     |     |   | Ativar busca p | or horário |
| 07:00              |     |     |     |     |     |     |   |                |            |
| 08:00              |     |     |     |     |     |     |   | Eletivas       | 0 de 11 ⊙  |
| 09:00              |     |     |     |     |     |     |   |                |            |
| 10:00              |     |     |     |     |     |     |   |                |            |
| 11:00              |     |     |     |     |     |     |   |                |            |
| 12:00              |     |     |     |     |     |     |   |                |            |
| 13 <sup>.</sup> 00 |     |     |     |     |     |     |   |                |            |

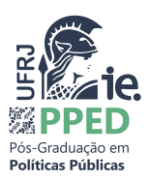

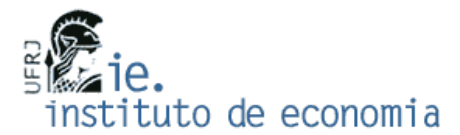

O aluno deverá, na aba "Meu Curso", ver se a disciplina desejada aparece na lista de "Eletivas". Em caso **positivo**, o aluno deverá clicar na disciplina, verificar se a mesma apareceu na sua grade de horários e clicar em "Finalizar Pedido".

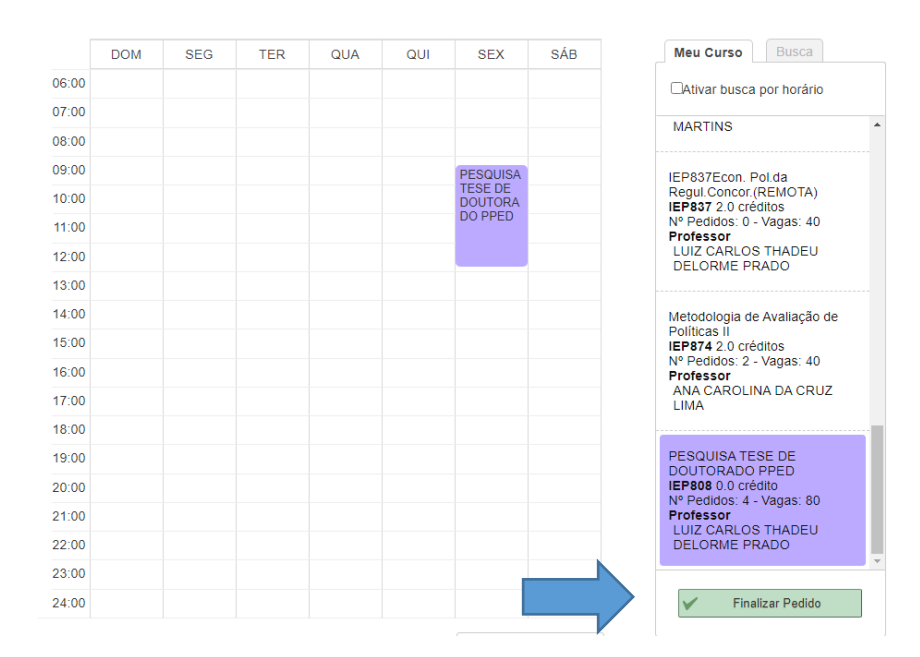

Em caso **negativo**, o aluno deverá clicar na aba "Busca", digitar o código da disciplina (letras e números, por exemplo, IEP 807), escolher o nível (doutorado ou mestrado) e clicar em buscar.

|   | Meu Curso Busca                   |
|---|-----------------------------------|
| [ | Nome da Disciplina (Ex: Física 1) |
|   | Código da Disciplina (Ex: FIT112] |
| [ | Curso (Ex: Engenharia)            |
|   | Doutorado 🗸                       |
|   | Q Buscar                          |

**Caso o aluno não encontre a disciplina**, ele deverá digitar o código da disciplina novamente, trocar o nível (por exemplo, se havia escolhido mestrado, deverá trocar para doutorado) e realizar a busca novamente. Em alguns casos, pode ser que o código tenha que ser digitado com ou sem espaço entre letras e números, deve-se tentar realizar a busca das duas formas.

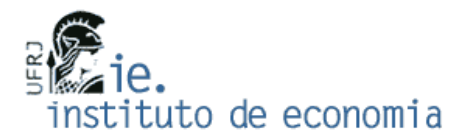

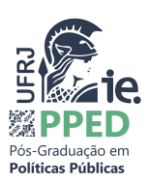

A busca pode ser ainda realizada pelo nome da disciplina, porém nem sempre o código da disciplina possui o nome que está descrito na grade horária, por isso o aluno deverá se atentar ao código e ao nome do professor que irá oferecer a disciplina (por exemplo, IEP 874 - Introdução a Políticas Públicas, essa disciplina está cadastrada no Portal do Aluno como "Metodologia de Avaliação de Políticas II", mas o nome da professora é o mesmo, Ana Carolina Lima). Em caso de dúvidas sobre o nome da disciplina, o aluno deverá consultar a grade horária ou o programa da disciplina no site do PPED.

Cabe ressaltar que, a disciplina poderá estar cadastrada em outro nível que não o do aluno (por exemplo, o aluno pode estar no mestrado e a disciplina estar cadastrada como doutorado), isso não irá interferir na inscrição do aluno. Alunos de mestrado e doutorado fazem as mesmas disciplinas, independente do nível do aluno. As exceções são as disciplinas de Metodologia de Pesquisa para Dissertação de Mestrado I e II / Metodologia de Pesquisa para Tese de Doutorado I e II / e, para quem terminou os créditos, Pesquisa Dissertação e Pesquisa de Tese.

Também pode acontecer da disciplina estar cadastrada no Portal do Aluno em um horário diferente do informado no Quadro de Horários disponibilizado no site do PPED, mas o horário correto é aquele que consta no Quadro de Horários, que pode ser consultado em <u>https://www.ie.ufrj.br/pos-graduacao-j/pos-graduacao-em-politicas-publicas/disciplinas-e-horarios.html</u>.

Obs: Para inscrição em disciplinas do PPGE/PEPI ou outros PG da UFRJ, o aluno deverá realizar a busca pelo código da disciplina encontrado nas páginas dos respectivos programas.

Após escolher as disciplinas, o aluno deverá sempre lembrar de clicar em "Finalizar Pedido".

Em seguida, aparecerá a mensagem na tela "Pedido(s) de inscrição realizado(s) com sucesso. Seu pedido de inscrição foi realizado com sucesso, entretanto ele não garante vaga na(s) turma(s) pleiteada(s). O comprovante desse pedido será encaminhado para o seu e-mail. Leia atentamente as instruções nele contidas."

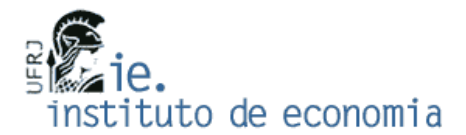

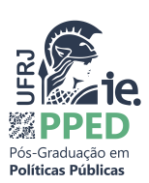

| 0 | Políticas II<br>IEP874 2.0 cré                                                                                    | ditos       |
|---|----------------------------------------------------------------------------------------------------|-------------|
| 0 | Pedido(s) de inscrição realizado(s) com sucesso                                                                   | /aga:       |
| 0 |                                                                                                    | A DA        |
| 0 |                                                                                                    |             |
| 0 | Seu pedido de inscrição foi realizado com sucesso, entretanto ele não garante vaga na(s)<br>turma(s) pleiteada(s) | E DE<br>PED |
| 0 | O comprovante desse pedido será encaminhado para o seu e-mail. Leia atentamente as<br>instrucões nele contidas    | to<br>/agas |
| 0 |                                                                                                    |             |
| 0 |                                                                                                    | NDO         |
| 0 | V Ok                                                                                                    |             |
| 0 |                                                                                                    | ar Pe       |
| 0 | ✓ Ok                                                                                                    | ar          |

Após a mensagem, o sistema irá gerar um PDF chamado "Confirmação de Registro de Pedido de Inscrição em Disciplinas - CRIPD", verifique se as disciplinas para as quais você se inscreveu constam nesse documento e o salve, ele é o seu comprovante de inscrição, o mesmo também será enviado para o email cadastrado no SIGA, muitas vezes indo para o spam.

Por fim, clique em "Situações dos Pedidos" e verifique se todas as disciplinas para as quais se inscreveu constam listadas neste espaço.

|                             | R 4                         |                                          |           |                |                                    |                |                          |
|-----------------------------|-----------------------------|------------------------------------------|-----------|----------------|------------------------------------|----------------|--------------------------|
| Document                    | os Inso                     | rição em Disciplinas                     | Grades    | Dados Pessoais | Pesquisa Avaliativa                | Requerimentos  | Ajuda                    |
|                             |                             |                                          |           |                | Pedid                              | o de Inscrição | em Disciplina            |
| Minha                       |                             | Situações dos Pe                         | edidos    | Locais de Aula | Minhas Ações de Extensã            | 0              |                          |
|                             |                             |                                          |           |                |                                    |                |                          |
|                             |                             |                                          |           |                |                                    |                |                          |
|                             |                             |                                          |           |                |                                    |                |                          |
| Citure ão a                 | des Ped                     | idee                                     |           |                |                                    |                |                          |
| Situações                   | dos Ped                     | idos                                     |           |                |                                    |                |                          |
| Situações<br>Numero         | dos Ped<br>Código           | idos<br>Nome da Turma                    |           |                | Situação                           |                | Concordado               |
| Situações<br>Numero<br>5570 | dos Ped<br>Código<br>IEP808 | idos<br>Nome da Turma<br>PESQUISA TESE D | )E DOUTOF | RADO PPED      | <b>Situação</b><br>Aguardando Proc | cessamento     | <b>Concordado</b><br>sim |

O Portal do Aluno constuma ficar instável nos primeiros dias de abertura das inscrições, recomenda-se que o aluno tente se inscrever no primeiro dia, mas caso não consiga acessar, deverá tentar novamente em outros dias e horários.

Caso haja problemas com a inscrição, não solucionados pelas instruções desse tutorial, o aluno deverá entrar em contato com a secretaria de pós-graduação (pos@ie.ufrj.br).